# 限制思科業務控制面板中的IP發現

### 目標

本文的目標是向您展示如何在Cisco Business Dashboard 2.5.0版中通過IP功能配置限制 發現。

### 適用裝置 |軟體版本

• 思科業務控制面板 | 2.5.0

### 簡介

Cisco Business Dashboard提供的工具可幫助您監控和管理思科企業網路中的裝置。它可以自動發現您的網路,並允許您配置和監控所有支援的裝置,如交換機、路由器和無 線接入點。

Limit Discovery by IP根據控制面板的IP地址控制管理哪些裝置。此功能是基於每個網路 配置的,它要求控制面板和探測功能都運行版本2.5.0。

您準備好在網路中配置此項了嗎?讓我們開始吧。

## 目錄

- 通過IP配置限制發現
- <u>網路拓撲</u>
- <u>拓撲圖重疊</u>

### 通過IP配置限制發現

步驟1

登入您的CBD。

English -

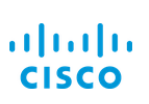

#### Cisco Business Dashboard

| User Name* |                        | 1 |
|------------|------------------------|---|
|            | This field is required |   |
| Password*  |                        | 2 |
| [          | Login 3                |   |

### 步驟2

在選單中選擇網路。

| Cis        | <b>co</b> Business Dashboard |
|------------|------------------------------|
| <b>i</b> . | Dashboard                    |
| ౘౢఀం       | Network                      |
| L          |                              |

#### 步驟3

### 選擇所需的網路,然後按一下**Settings**按鈕。

| Map List     |                |          |                     |        |                   |                                 | Branch 1      | 2 Settings      |
|--------------|----------------|----------|---------------------|--------|-------------------|---------------------------------|---------------|-----------------|
| <b>Ⅲ+</b> 2  |                |          | All Organizations * |        |                   | Q                               | Overview      | Actions         |
| Network      | Organization   | Probe IP | Location            | Status | # Network Devices | Notifications                   | Information   | ^ <b>^</b>      |
| Main Office  | Main Office    | 1000     |                     | •      | 10                | 👩 19 🛕 3 🔻                      | 0             | Duration of the |
| 🗆 Lab        | Branch Offices |          |                     | •      | 3                 |                                 | Organization  | Branch Offices  |
| Cisco Sofia  | Branch Offices |          |                     | •      | 4                 | 🗊 0 🛕 1 👿 5                     | Subnet        |                 |
| Branch 2     | Project X      |          | 100 C 100 C 100 C   | •      | 7                 |                                 | Probe IP      |                 |
| Branch 1     | Branch Offices |          |                     | •      | 9                 | <b>1</b> 27 <b>▲</b> 2 <b>▼</b> |               |                 |
| 步 <b>驟</b> 4 |                |          |                     |        |                   |                                 | Plake Versian |                 |

### 在Network設定中,選擇Discovery頁籤。

| <u>Networks</u> > Branch 1                               |                     |           |  |  |  |  |  |  |
|----------------------------------------------------------|---------------------|-----------|--|--|--|--|--|--|
| Branch 1                                                 | CAA Log Settings    | Discovery |  |  |  |  |  |  |
| Description<br>N/A                                       | Allowed Devices (?  |           |  |  |  |  |  |  |
| Organization<br>Default                                  | 10.0.0.1-10.0.0.110 | 前田        |  |  |  |  |  |  |
| Default Device Group<br>Use organization's default group | Save                |           |  |  |  |  |  |  |

僅當控制面板和探測功能都為2.5.0版時,才會顯示「發現」頁籤。

#### 步驟5

在配置框中輸入IP地址或地址範圍。在本示例中,已輸入IP範圍10.0.0.1 - 10.0.0.110。 設定所需配置後,按一下Save按鈕。

| Allowed Devices 😮   |    |
|---------------------|----|
| 10.0.0.1-10.0.0.110 | 前田 |
| Save 2              |    |
| 第6步(可選)             |    |

點選+框可根據需要新增其他過濾器,不過最預期使用的是三到四個條目。

| Allowed Devices (?) |     |
|---------------------|-----|
| 10.0.0.1-10.0.0.110 | @ 🕀 |
| Save                |     |
| 第7步                 |     |

建立並儲存發現過濾器後,將創建塊發現作業。

| ■ Cisco Business Dash       | board             |           |            | Job              | Center  | 0 🕀 🖑 🖁 🖓            | ()                   |   |  |
|-----------------------------|-------------------|-----------|------------|------------------|---------|----------------------|----------------------|---|--|
| Jobs Schedule Profiles      | Schedule Profiles |           |            |                  |         |                      |                      |   |  |
| All Organizations           | 85                |           |            |                  |         |                      |                      | Q |  |
| Summary: Succeeded 908 Fail | ed 128            |           |            |                  |         |                      |                      |   |  |
| \$ Job Type                 | Organization      |           | Created By | Schedule Profile | Summary |                      | End Time             |   |  |
| Delete offline devices      | Default           | Succeeded | system     |                  |         | Jun 29 2022 14:12:49 | Jun 29 2022 14:12:50 |   |  |
| Block discovery             | Default           | Succeeded | admin      |                  |         | Jun 29 2022 14:12:47 | Jun 29 2022 14:12:51 |   |  |
| Read device configuration   | Default           | Succeeded | system     |                  |         | Jun 29 2022 02:15:02 | Jun 29 2022 02:15:46 |   |  |

通過按一下CBD介面頂部的沙漏圖示,可以訪問作業頁籤。

#### 步驟8

在Inventory頁面下,可以找到Show Discovery過濾器。選項包括:

- Enabled 這是預設設定;顯示網路檔案管理器允許的裝置。被網路發現過濾器阻止的 任何裝置都不會顯示在清單清單中。
- Both 顯示被阻止和未阻止的裝置。
- Blocked 僅顯示被阻止的裝置。

在本示例中,*Show Discovery*過濾器設定為**Both**。在網路發現過濾器阻止的裝置上,將 會出現阻止的Ø符號。

| = | Cisco Business [ | Dashboa | ard  | Inventory           |                               |                     |            |                      |              |          |
|---|------------------|---------|------|---------------------|-------------------------------|---------------------|------------|----------------------|--------------|----------|
|   | + 2 18           |         |      | All Organizations 👻 | Type: Network Device $\times$ | Network: Branch 1 > | Show Disc  | overy: Both $\times$ |              |          |
|   | Hostname         | ¢ Type  | Tags |                     | \$ IP                         | Serial Number       | Version    | ≎ Model              | Organization | Network  |
|   | APF01D-2D9E-0EC4 | AP      |      |                     | 10.0.0.209                    | DNI2535002W         | 10.0.251.8 | CBW150AX-B           | Default      | Branch 1 |
| 0 | 3 MX85           | Router  |      |                     | 10.0.0.1                      |                     |            |                      | Default      | Branch 1 |
|   | switch0294f9     | Switch  |      |                     | 10.0.0.110                    | PSZ213519ZJ         | 2.5.8.12   | SG350-8PD            | Default      | Branch 1 |
|   | switchbf1705     | Switch  |      | 12                  | 10.0.0.114                    | FOC2432L9DT         | 3.1.1.7    | CBS350-24FP-4X       | Default      | Branch 1 |
|   | switche405bd     | Switch  |      |                     | 10.0.0.113                    | FOC2418V090         | 3.1.1.7    | CBS350-24P-4X        | Default      | Branch 1 |

即使某個裝置可能被發現過濾器阻止,仍然可以檢測到該網路裝置並將其列在CBD清單中。 這可能是因為存在剩餘資料,如果裝置在配置發現過濾器之前被發現,或者是通過被動方法 (如LLDP或Bonjour)獲知的。

# 網路拓撲

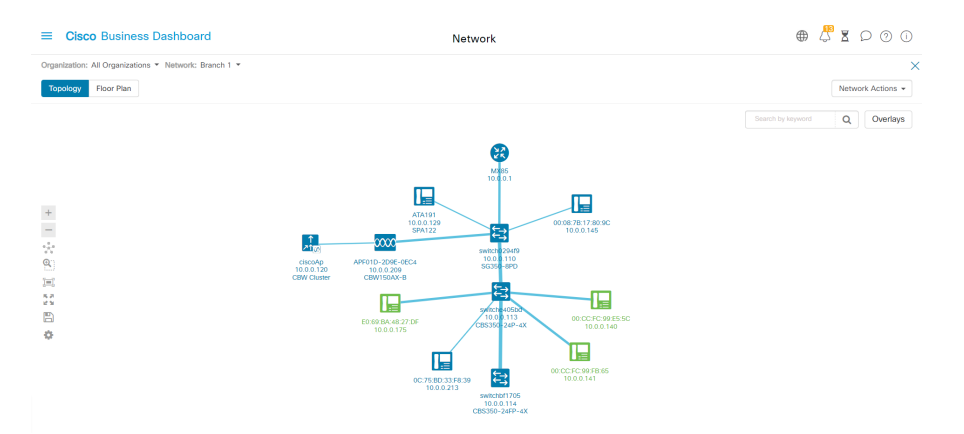

以下是小型網路的拓撲圖範例,其中網路探索沒有任何限制。

#### 應用發現過濾器後,生成的拓撲圖現在包含一台路由器和一台交換機。

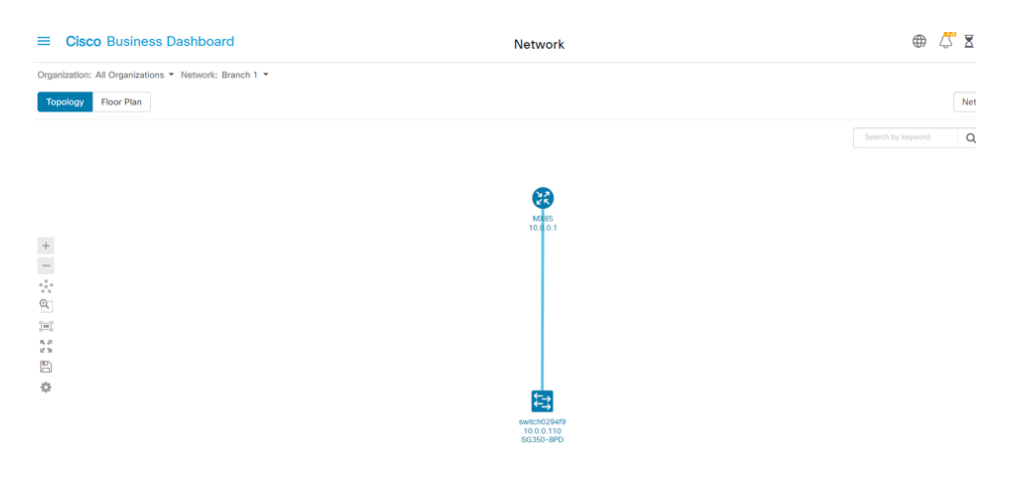

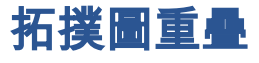

如果Show Discovery過濾器設定為Both,則拓撲圖顯示允許和阻止的裝置。

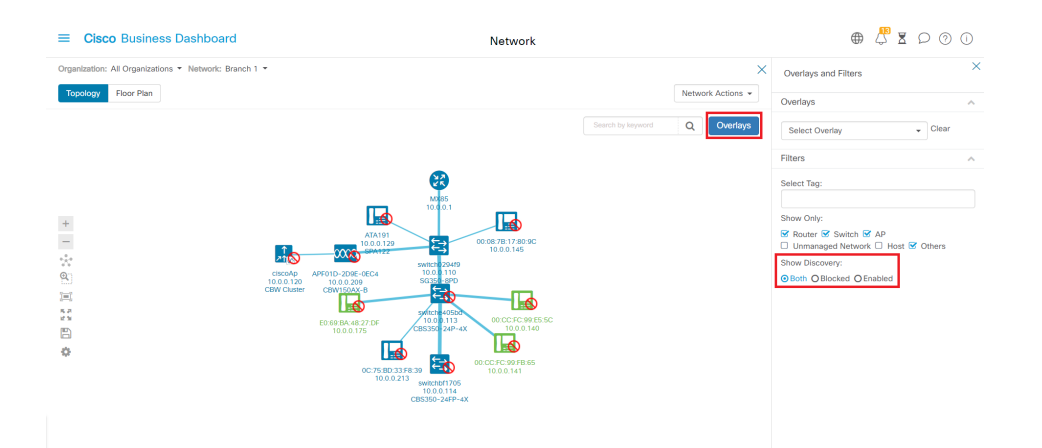

### 被阻止的裝置不需要或使用CBD許可證。

# 結論

就是這樣!您完全瞭解CBD 2.5.0中的限制發現過濾器,以及如何使用它輕鬆管理您的 網路。

請檢視<u>在Cisco Business Dashboard中發現網路</u>的文章,瞭解更多資訊。

#### 關於此翻譯

思科已使用電腦和人工技術翻譯本文件,讓全世界的使用者能夠以自己的語言理解支援內容。請注 意,即使是最佳機器翻譯,也不如專業譯者翻譯的內容準確。Cisco Systems, Inc. 對這些翻譯的準 確度概不負責,並建議一律查看原始英文文件(提供連結)。